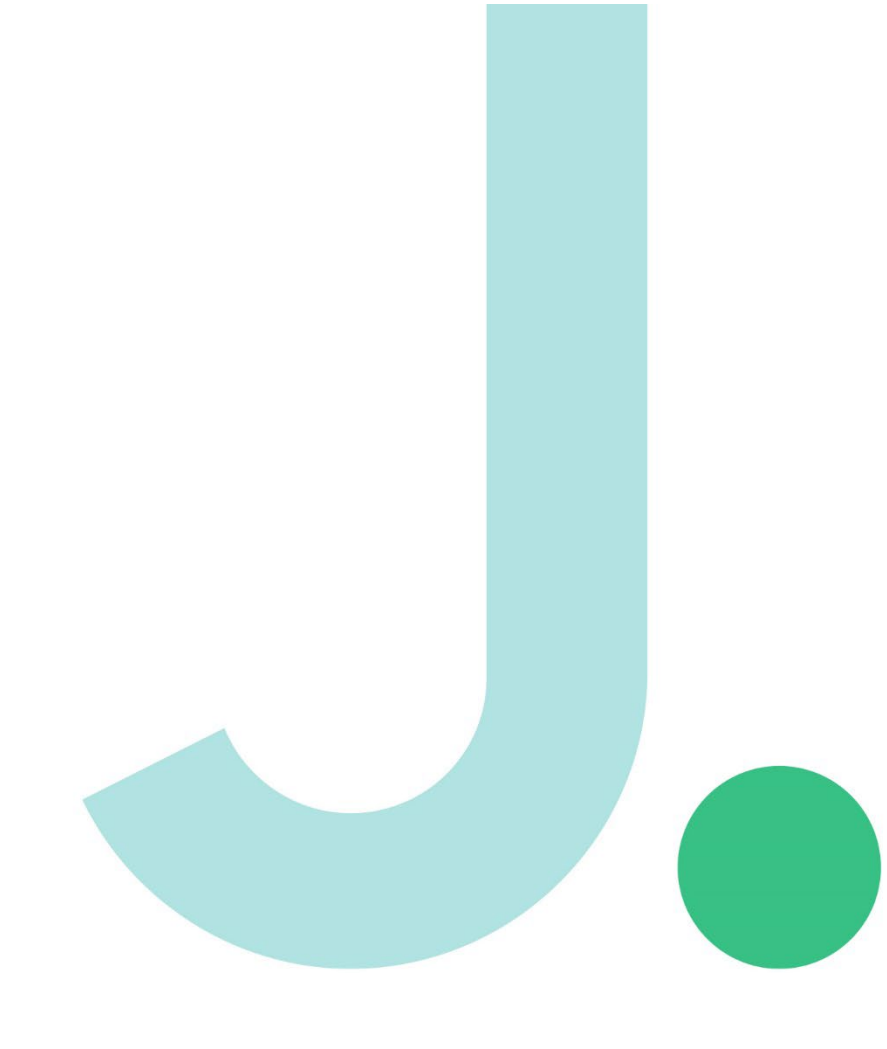

# **Janison. Replay.** for MacOS user guide

# **Contents.**

| 1 li | ntroduction                                 | .2 |
|------|---------------------------------------------|----|
| 1.1  | System requirements for Replay installation | .2 |
| 2 lı | nstallation                                 | .3 |
| 1.2  | Install Replay                              | .3 |
| 1.3  | Entering ICAS/REACH Assessments URL         | .7 |
| 2.   | Janison Replay Requires Accessibility       | .8 |
| 3.   | The student experience1                     | 10 |

#### **1** Introduction

Janison Replay (Replay) is a digital test delivery application that allows students to participate in the ICAS and Reach online assessments. Replay locks the device down so that the student can't access anything on their device outside of the app during the test.

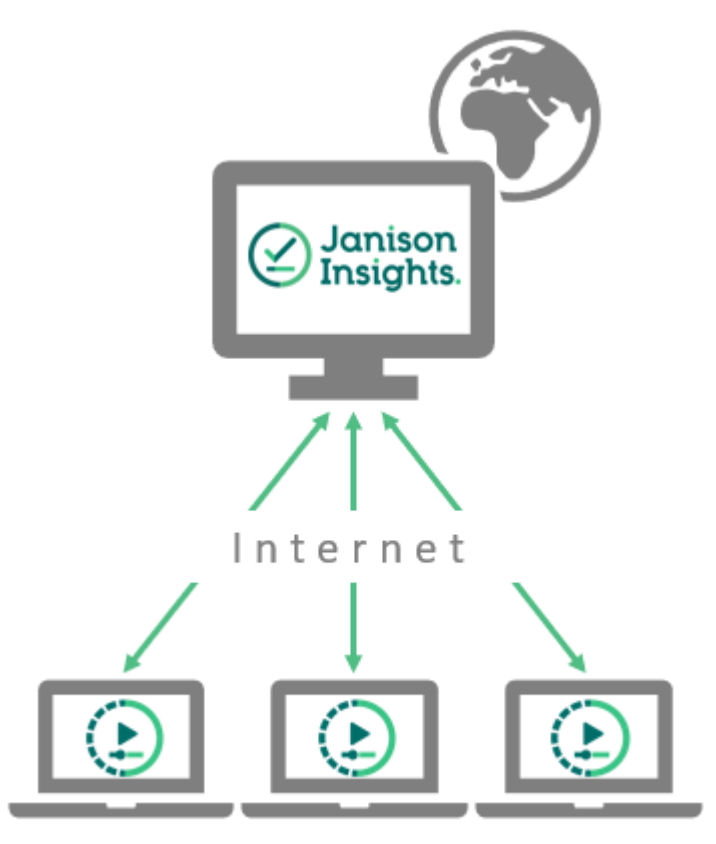

Candidates undertake tests on Replay devices

#### 1.1 System requirements for Replay installation

| ⊕ Hardware                                                                                         | ☑ Software                | 🖾 Internet speed                                             |
|----------------------------------------------------------------------------------------------------|---------------------------|--------------------------------------------------------------|
| <ul><li>Desktop or laptop computer</li><li>(Not a tablet or mobile)</li></ul>                      | • Mac (macOS Ventura 13+) | <ul><li>Download: 300KB/s</li><li>Upload: 250KB/s+</li></ul> |
| <ul> <li>Recommended screen<br/>resolution: 1024 x 768px</li> <li>Free disk space: 1GB+</li> </ul> |                           |                                                              |

#### 2. Installation

Technical specialists will need to install a copy of the app on each of the student devices.

Important: Please ensure that you have uninstall any previous Janison replay applications on your
macbook

#### 2.1 Install Replay

Download the install file **Janison Replay v5.8.43.pkg** and place a copy on the student device. You install the app as you do with any other app.

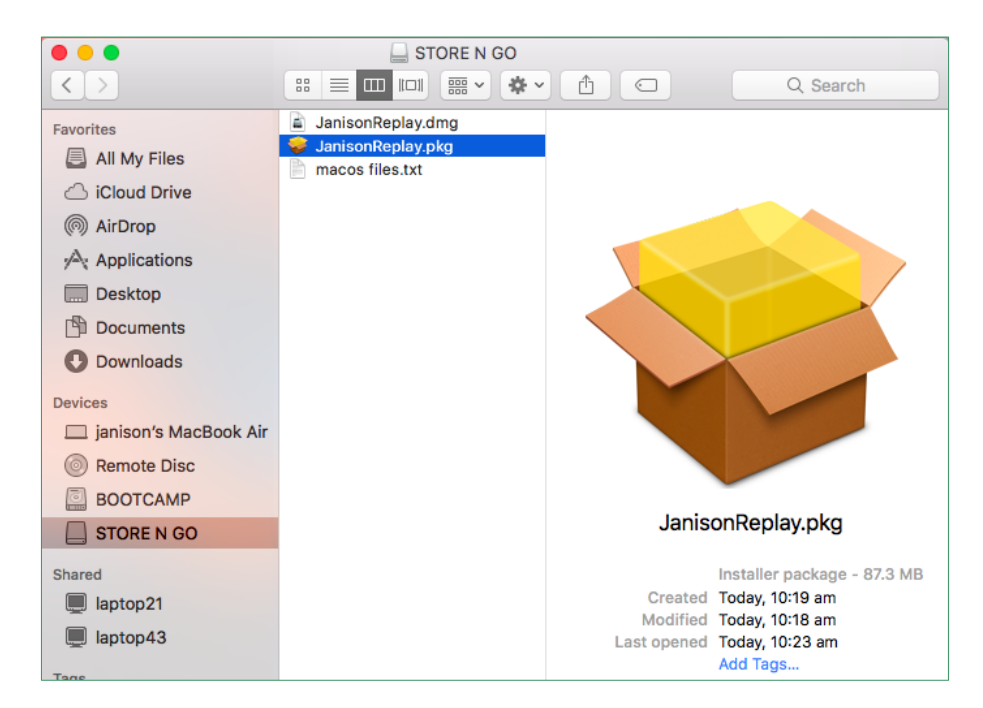

1. Select the install file.

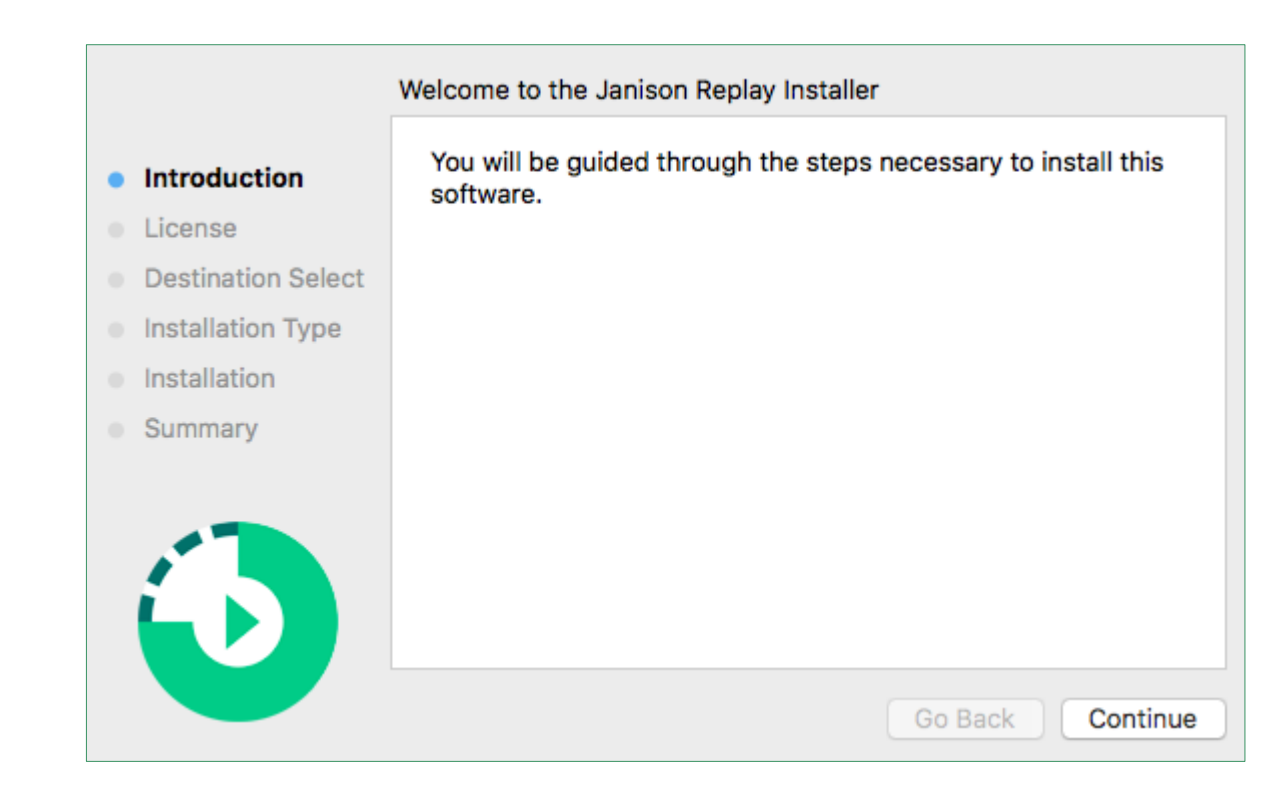

2. Select Continue.

|                                  | Software License Agreement                                                                                                    |
|----------------------------------|----------------------------------------------------------------------------------------------------|
| Introduction                     | English                                                                                                    |
| License                          | Copyright © 2017 Janison. All rights reserved.                                                                                                    |
| Destination Select               | THIS SOFTWARE IS PROVIDED BY THE COPYRIGHT HOLDERS AND<br>CONTRIBUTORS"AS IS" AND ANY EXPRESS OR IMPLIED WARRANTIES, INCLUDING                                                                                                    |
| Installation Type                | BUT NOTLIMITED TO, THE IMPLIED WARRANTIES OF MERCHANTABILITY AND<br>FITNESS FORA PARTICULAR PURPOSE ARE DISCLAIMED. IN NO EVENT SHALL THE                                                                                                    |
| <ul> <li>Installation</li> </ul> | COPYRIGHTOWNER OR CONTRIBUTORS BE LIABLE FOR ANY DIRECT, INDIRECT,<br>INCIDENTAL, SPECIAL, EXEMPLARY, OR CONSEQUENTIAL DAMAGES (INCLUDING.                                                                                                    |
| <ul> <li>Summary</li> </ul>      | BUT NOTLIMITED TO, PROCUREMENT OF SUBSTITUTE GOODS OR SERVICES; LOSS<br>OF USE, DATA, OR PROFITS; OR BUSINESS INTERRUPTION) HOWEVER CAUSED AND<br>ON ANYTHEORY OF LIABILITY, WHETHER IN CONTRACT, STRICT LIABILITY, OR<br>TORT(INCLUDING NEGLIGENCE OR OTHERWISE) ARISING IN ANY WAY OUT OF THE<br>USE OF THIS SOFTWARE, EVEN IF ADVISED OF THE POSSIBILITY OF SUCH DAMAGE.                                                                                 |
| 6                                | Copyright (c) 2008-2014 Marshall A. Greenblatt. Portions Copyright (c)2006-2009 Google Inc. All rights reserved.         Redistribution and use in source and binary forms, with or withoutmodification, are permitted provided that the following conditions aremet: * Redistributions of source code must retain the above copyrightnotice, this list of conditions and the following disclaimer.         Print       Save         Go Back       Continue |

3. Select Continue.

| 0 😑 🔿                              |                                                                                                    | 🥪 İnst                                                                                              | all Janison Rep                                                                                         | olay                                                                                     |                                                              |                                                                            |                                               |
|------------------------------------|----------------------------------------------------------------------------------------------------|----------------------------------------------------------------------------------------------------|----------------------------------------------------------------------------------------------------|------------------------------------------------------------------------------------------|--------------------------------------------------------------|----------------------------------------------------------------------------|-----------------------------------------------|
|                                    | To continue installing the software you must agree to the terms of the software license agreement. |                                                                                                    |                                                                                                    |                                                                                          |                                                              |                                                                            |                                               |
| <ul><li>Intr</li><li>Lic</li></ul> | Click Agree to contin<br>quit the Installer.                                                       | nue or click                                                                                        | CDisagree to c                                                                                          | ancel the ins                                                                            | tallation                                                    | and                                                                        |                                               |
| • De:                              |                                                                                                    |                                                                                                    |                                                                                                    |                                                                                          |                                                              | 4                                                                          | IG,                                           |
| <ul> <li>Ins</li> </ul>            | Read License                                                                                       |                                                                                                    |                                                                                                    | Disagre                                                                                  | e                                                            | Agree                                                                      | HE                                            |
| <ul> <li>Summa</li> </ul>          | ary BUT<br>OF<br>ON<br>TOF<br>USE                                                                  | I NOTLIMITED<br>USE,DATA, OR<br>ANYTHEORY (<br>RT(INCLUDING<br>E OF THIS SOF                        | TO, PROCUREMEN<br>PROFITS; OR BUS<br>DF LIABILITY, WHET<br>NEGLIGENCE OR<br>TWARE, EVEN IF A            | IT OF SUBSTITUT<br>INESS INTERRUF<br>THER IN CONTRA<br>OTHERWISE) ARI<br>DVISED OF THE F | E GOODS<br>TION) HO<br>CT, STRIC<br>SING IN AN<br>POSSIBILIT | OR SERVICE<br>WEVER CAUS<br>T LIABILITY, O<br>NY WAY OUT (<br>TY OF SUCH I | S; LOSS<br>SED AND<br>OR<br>DF THE<br>DAMAGE. |
| Ċ                                  | Cop<br>Inc.<br>Red<br>prov<br>the                                                                  | ayright (c) 2008-<br>All rights reserv<br>distribution and u<br>vided that the fo<br>above copyrigh | 2014 Marshall A. Groved.<br>use in source and bir<br>llowing conditions ar<br>tnotice, this list of con | eenblatt. Portions (<br>hary forms, with or<br>emet: * Redistribunditions and the fo     | Copyright (<br>withoutmoo<br>utions of so<br>llowing disc    | c)2006-2009 G<br>dification, are p<br>urce code mus<br>claimer.            | ermitted<br>st retain                         |
|                                    |                                                                                                    | Print                                                                                               | Save                                                                                                    |                                                                                          | Go Bac                                                       | k Co                                                                       | ntinue                                        |

- 4. If you agree with the terms, select Agree.
- 5. Select Continue.

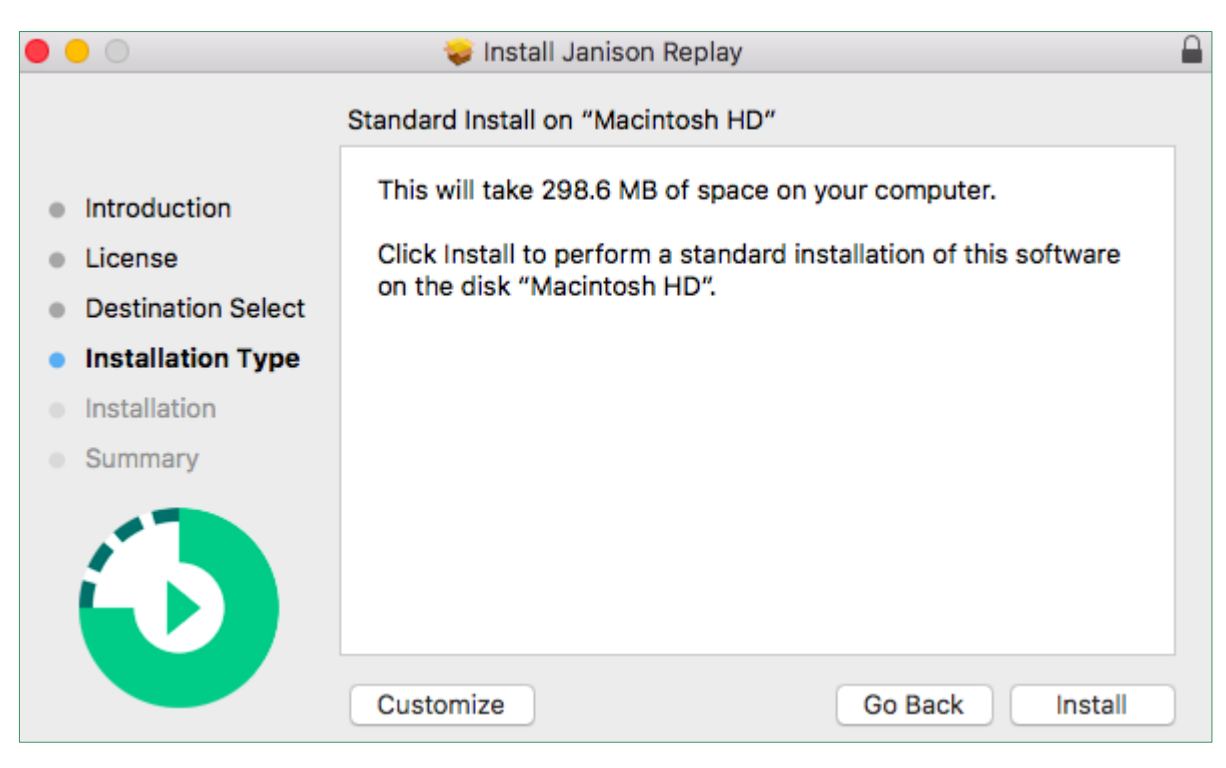

6. Select Install.

|                                |                |                                              | <b></b> |  |  |
|--------------------------------|----------------|----------------------------------------------|---------|--|--|
| $\cap$                         | Installer is t | Installer is trying to install new software. |         |  |  |
| <ul> <li>Introduc</li> </ul>   | Enter your pas | sword to allow this.                         |         |  |  |
| License                        | User Name:     | janison                                      | oftware |  |  |
| Destinat                       | Password:      | •••••                                        |         |  |  |
| Installat                      |                |                                              |         |  |  |
| <ul> <li>Installati</li> </ul> |                | Cancel Install Software                      |         |  |  |
| Summar                         |                |                                              |         |  |  |
|                                |                |                                              |         |  |  |
|                                |                |                                              |         |  |  |
| L N                            |                |                                              |         |  |  |
|                                |                |                                              |         |  |  |
|                                | Customize      | Go Back                                      | Install |  |  |

- 7. Enter your device User Name and Password.
- 8. Select **Install Software**.

The installation completes.

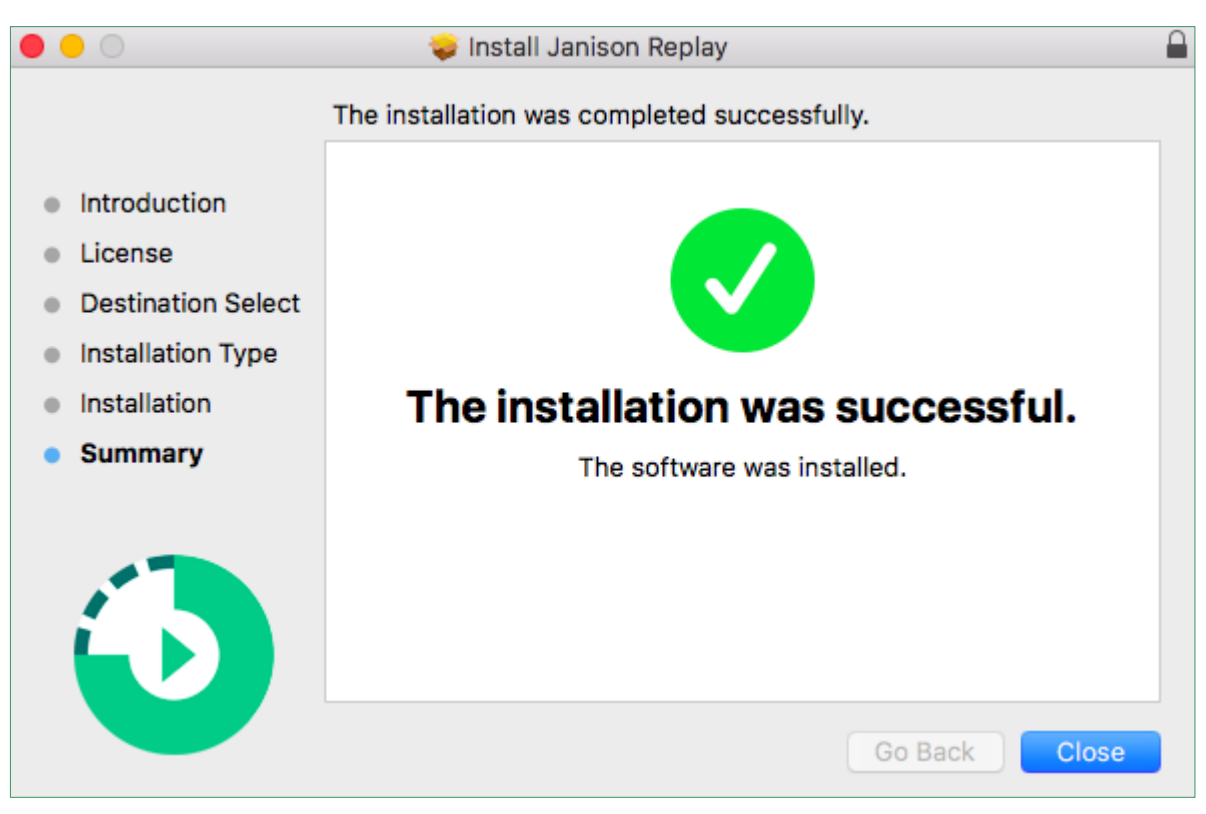

9. Select Close.

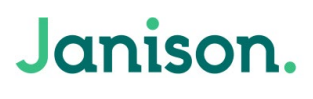

| 😑 😑 💼 Searching "This Mac" |              |                         |                                                                                                    |  |  |  |  |
|----------------------------|--------------|-------------------------|----------------------------------------------------------------------------------------------------|--|--|--|--|
| $\langle \rangle$          |              |                         | Image: Comparison and the second second s |  |  |  |  |
| Favorites                  | Search: This | Mac "Applications"      | Save +                                                                                                    |  |  |  |  |
| All My Files               | Name         | Kind                    | Date Last Opened                                                                                                    |  |  |  |  |
| iCloud Drive               | 🗿 Janison F  | Replay Application      | Today, 10:36 am                                                                                                    |  |  |  |  |
| AirDrop                    | 🥪 JanisonR   | eplay.pkg Installackag  | e Today, 10:35 am                                                                                                    |  |  |  |  |
| A Anniliantiana            | 🥪 JanisonR   | eplay.pkg Installackag  | je Today, 10:28 am                                                                                                    |  |  |  |  |
| Applications               | 🛓 JanisonR   | eplay.dmg Disk Image    | Today, 10:27 am                                                                                                    |  |  |  |  |
| Desktop                    | 📄 macos fil  | es.txt Plain Text       | Today, 10:22 am                                                                                                    |  |  |  |  |
| Documents                  | 🛓 JanisonR   | eplay.dmg Disk Image    | Today, 10:04 am                                                                                                    |  |  |  |  |
|                            | 🛋 replay-ec  | dhec (2).dmg Disk Image | 26 Jul 2018, 1:14 pm                                                                                                    |  |  |  |  |
| U Downloads                | 🖹 replay-ec  | dhec (1).dmg Disk Image | 13 Jul 2018, 11:46 am                                                                                                    |  |  |  |  |
| Devices                    | 🖹 replay-ec  | dhec.dmg Disk Image     | 6 Jul 2018, 3:40 pm                                                                                                    |  |  |  |  |
|                            | 📄 Janison F  | R1.0.14.dmg Disk Image  | 28 Jun 2018, 8:47 am                                                                                                    |  |  |  |  |
|                            | 📄 Janison F  | R12 (1).dmg Disk Image  | 26 Jun 2018, 3:06 pm                                                                                                    |  |  |  |  |
| Remote Disc                | 📄 Janison F  | R1.0.12.dmg Disk Image  | 16 Apr 2018, 11:41 am                                                                                                    |  |  |  |  |
|                            | 📄 au.com.ja  | a03-00.log Log File     | 22 Mar 2018, 2:07 pm                                                                                                    |  |  |  |  |
|                            | au.com.ja    | a02-59.log Log File     | 22 Mar 2018, 2:00 pm                                                                                                    |  |  |  |  |
| STORE N GO                 | -            |                         |                                                                                                    |  |  |  |  |

9. Replay can now be launched

#### 2.2 Entering ICAS/REACH Assessments URL

After Replay is launched for the first time, select **Option 2** Enter URL: icasassessments.janisoninsights.com and select the **Connect** button. (This step is only required once after initial installation)

|        | <ul> <li>Attempting to</li> <li>Manually</li> </ul>                                                                                                    | connect automatically                                   |                                 |                       |
|--------|----------------------------------------------------------------------------------------------------|---------------------------------------------------------|---------------------------------|-----------------------|
|        | Option 1 - Remote Pairing code See the Devices' tab in Remote Pair Make sure:  Pair Annote is running on the local network This device is connected to the same local network | Option 2 - Onl<br>URL<br>Enter the URL provided by your | ine<br>administrator<br>Connect |                       |
| v5.0.0 |                                                                                                    |                                                         |                                 | Exit Janison Replay 🛞 |

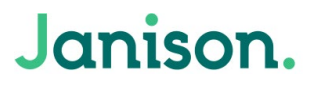

10. You should see the screen below.

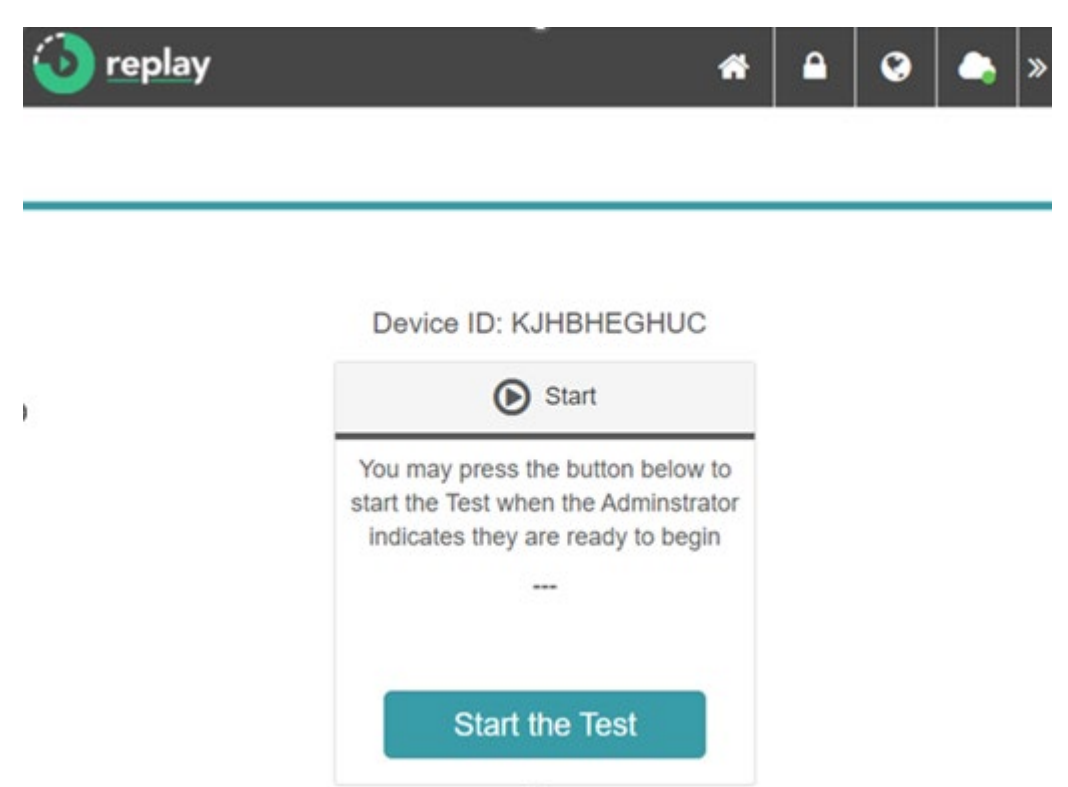

#### 3. Janison Replay Requires Accessibility

In most cases, this happens automatically during the first launch, but at times, Janison Replay might ask for accessibility to be provided manually. This means that you must grant accessibility to Janison Replay.

|                    | Grant access to this application | on in System Settings.            |   |
|--------------------|----------------------------------|-----------------------------------|---|
|                    | Open System Settings             | Quit Janison Replay               |   |
| • • •              | < > Accessib                     | ility                             | - |
| Search             | Allow the application            | s below to control your computer. |   |
| Control Centre     | Janison Replay                   |                                   |   |
| 🔄 Siri & Spotlight | + -                              |                                   |   |
|                    |                                  |                                   |   |

Only an administrator of the device can do this.

In order to do so, follow the below steps.

| •••                   | < > Accessibility                                      |
|-----------------------|--------------------------------------------------------|
| Q Search              | Allow the applications below to control your computer. |
| Control Center        | A lucius Declar                                        |
| 😑 Desktop & Dock      | Janison Replay                                         |
| 🔆 Displays            | + -                                                    |
| Screen Saver          |                                                        |
| Q Spotlight           |                                                        |
| 🛞 Wallpaper           |                                                        |
| Notifications         |                                                        |
| Sound                 |                                                        |
| C Focus               |                                                        |
| Screen Time           |                                                        |
| Lock Screen           |                                                        |
| 🔮 Privacy & Security  |                                                        |
| 🕘 Touch ID & Password |                                                        |
| 😕 Users & Groups      |                                                        |
| Internet Accounts     |                                                        |
| 📢 Game Center         |                                                        |
| iCloud                |                                                        |
| 💌 Wallet & Apple Pay  |                                                        |

Go to MacOS System Settings → Privacy & Security → Accessibility → Toggle Janison Replay ON

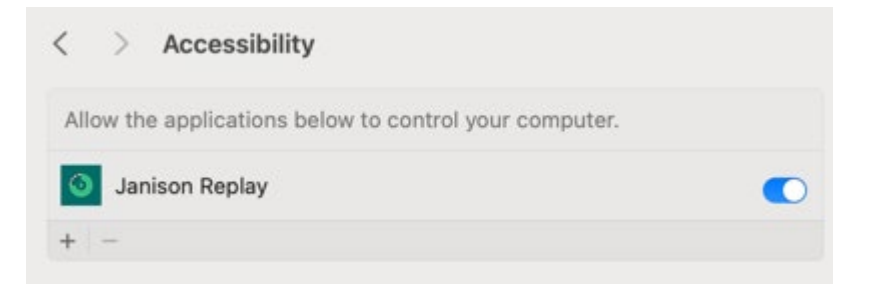

Janison Replay can be launched now.

#### 4. The student experience

On the day of the test, launch Replay on each of the student devices.

| 🗿 replay | *                                                                                                    | 0 | ٩ | » |
|----------|----------------------------------------------------------------------------------------------------|---|---|---|
|          |                                                                                                    |   |   |   |
|          |                                                                                                    |   |   |   |
|          | Device ID: KJHBHEGHUC                                                                                          |   |   |   |
|          | Start                                                                                                    |   |   |   |
|          | You may press the button below to<br>start the Test when the Adminstrator<br>indicates they are ready to begin |   |   |   |
|          |                                                                                                    |   |   |   |
|          | Start the Test                                                                                                 |   |   |   |

The student will select **Start the Test**.

| 🕢 replay |                       |                    | ñ     | 0 | • | » |
|----------|-----------------------|--------------------|-------|---|---|---|
|          |                       |                    |       |   |   |   |
|          | Weld                  | come               |       |   |   |   |
|          | Enter the session cod | e that is on the b | oard: |   |   |   |
|          | -                     |                    |       |   |   |   |
|          | Ne                    | ext                |       |   |   |   |

They will first need to enter the Session Code.

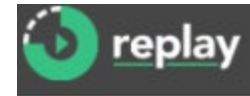

#### Welcome

Enter the student code that is on your paper slip:

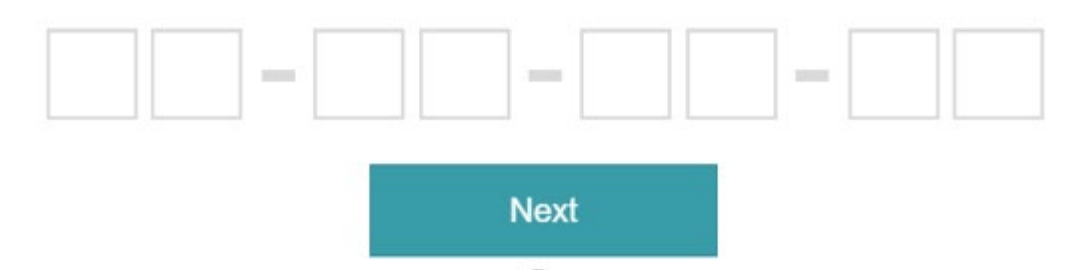

They will then need to enter their unique Student Code.